# Travel Exemptions – Inwards - Process Guide

| Last Updated | 17 February 2021                                                                                                    | TRIM ADD2020/5188267                                                                                                    |  |
|--------------|----------------------------------------------------------------------------------------------------|----------------------------------------------------------------------------------------------------|--|
| Description  | This document is to be used by officers processing requests<br>inwards travel to Australia. Requests are lodged online via a<br>Individuals can submit a request for a travel exemption und    | for an exemption against the current travel restrictions for<br>service delivery platform, the Travel Exemption Portal (TEP).<br>er the following categories: |  |
|              | Compassionate and compelling reasons                                                                                                    |                                                                                                    |  |
|              | Critical skills                                                                                                    |                                                                                                    |  |
|              | Urgent Medical Treatment or Evacuation                                                                                                    |                                                                                                    |  |
|              | Assessment against an automatic exemption catego                                                                                                    | pry                                                                                                    |  |
|              | The automatic exemption categories are described in the In                                                                                                    | wards Travel Restrictions Operation Directive.                                                                                                    |  |
|              | Decisions to approve or decline individual exemption reque<br>Decision Maker.                                                                                                    | sts are discretionary and must be made by an authorised                                                                                                    |  |
|              | Certain prescribed requests must be referred to the Commis<br><u>Commissioner's Guidelines</u> and category-specific procedura<br><u>Measures SharePoint site</u> or the Department's website. | ssioner for his personal decision. These are described in the<br>I instructions. These documents must be accessed via <u>the Border</u>                       |  |
|              | For guidance on triage for referral to the Commissioner, ple<br>General, section 3.2. Decision Maker (ADD2020/527954                                                                           | ase refer to COVID-19 Border Measures Procedural Instruction –<br>1)                                                                                          |  |
|              | The Travel Exemptions Portal User Guide (ADD2021/655400 functionality including step-by-step instructions on process                                                                           | D) (the User Guide) provides additional guidance on Portal es not described in this document.                                                                 |  |
| Terminology  | The Portal – the online Travel Exemptions request form                                                                                                    | and back-end processing system.                                                                                                    |  |
|              | • <i>TER</i> – unique travel exemption request reference numb<br>travellers.                                                                                                    | er (e.g. TER123456). A request may contain one or more                                                                                                    |  |
|              | • <i>TEP</i> – unique traveller reference number (e.g. TEP1234                                                                                                    | 56). All travellers must belong to a Request.                                                                                                    |  |
|              | • An <i>individual</i> or <i>traveller</i> is a person seeking exemption referenced in requests submitted by multiple <i>clients</i> .                                                         | from travel restrictions. It is possible for an <i>individual</i> to be                                                                                       |  |
|              |                                                                                                    | D Vd be                                                                                                    |  |
|              |                                                                                                    | 100<br>100<br>200                                                                                                    |  |

|                 | • Client or organisation representative is the person who submitted the request. A client may submit requests relating to any number of <i>individuals</i> for any number of exemption requests. Note that a client may also be a traveller, and that clients or travellers in the Portal may also have 'client' records in other departmental systems such as ICSE. |  |
|-----------------|----------------------------------------------------------------------------------------------------|--|
|                 | Client Additional Information (CAI): is a location in ICSE where notes should be entered.                                                                                                    |  |
|                 | • Assessment Officer (AO): an officer who is authorised to assess automatic exemption categories, but is not able to make a decision against a discretionary exemption category.                                                                                                    |  |
|                 | • Decision Maker (DM): an officer who is authorised to make decisions to approve or refuse discretionary exemption requests.                                                                                                    |  |
| Navigation Pane | Turn on the Navigation Pane option under the View menu to use this document.                                                                                                    |  |
|                 | esign Layout References Mailings Review View<br>Ruler<br>Gridlines<br>Soom 100% Dege Width New Window                                                                                                    |  |

## **Policy Guidance**

| Policy documents | The criteria for automatic exemptions and individual/discretionary exemptions is outlined on the Department's website and in the <u>Operational Directives</u> and <u>Commissioner's Guidelines</u> . Assessing Officers and Decision Makers should regularly check the Department's external website to maintain awareness of the exemption types and public messaging: <u>https://covid19.homeaffairs.gov.au/</u> |
|------------------|----------------------------------------------------------------------------------------------------|
|                  | Policy documentation can be found on SharePoint and in TRIM. <u>The Border Measures SharePoint site</u> should be used to access documents and confirm the correct TRIM reference number. Pending approval of all Procedural Instructions, the DRAFT documents in these folders should be referred to.                                                                                                    |

#### **Travel Exemption Portal Principles**

|                   | DRAFT documents in these folders should be referred to.                                                                                                    | -        |
|-------------------|----------------------------------------------------------------------------------------------------|----------|
| Travel Exempti    | on Portal Principles                                                                                                    | e Anaira |
| Portal Principles | There are number of key principles that all users of the Portal are required to follow:                                                                                                    | HON      |
|                   | 1. Officers are responsible for the requests that appear in their list <i>My Work &gt; Cases Assigned to me</i> .                                                                                                    | ID IU    |
|                   | 2. Officers must finalise all requests allocated to them at the end of a shift/day. Un-finalised requests must be unassigned so that the request moves back into the relevant <i>Unallocated</i> list.                                                   | partme   |
|                   | 3. Officers should regularly check their <i>Cases Assigned to me</i> list to ensure that notifications have been correctly sent, requests closed correctly etc. Requests will be automatically removed from your list once they are finalised correctly. | a by De  |
|                   | 2                                                                                                    | Kelease  |

| Managing Groups in TEP      | Each individual traveller must have his or her own TEP record and decision, noting that this can be recorded efficiently using<br>s. 47E(d) functionality.<br>Multiple travellers can be included within the same request through the lodgement process, so that the individuals are<br>considered together. |
|-----------------------------|----------------------------------------------------------------------------------------------------|
|                             | s. 47E(d) Users with the training and access to process these requests will find them in a separate workspace list. All requests (not just those with multiple travellers) now have the option <sup>S. 47E(d)</sup>                                                                                          |
| <b>Client Notifications</b> | Client notifications sent via the Portal are also blind copied to a group mailbox. From this mailbox, they are automatically TRIMmed. If you need to find a notification, search in TRIM by title word for the TEP or TER reference number.                                                                  |

### **Overview of initial assessment**

| Assessment and triage | All requests require Initial Assessment. This process includes considering the claims of each traveller in the request agains the exemption category under which the request was submitted and determining one of the following: | st     |
|-----------------------|----------------------------------------------------------------------------------------------------|--------|
|                       | 1. If the individual meets one of the automatic exemption criteria;                                                                                                    |        |
|                       | 2. If sufficient information has been provided to assess the request and finalise the request;                                                                                                    |        |
|                       | 3. That one or more individuals, and therefore the whole request, needs to be referred to a Decision Maker or Commissioner;                                                                                                    |        |
|                       | <ol> <li>If the request should be considered against an alternative exemption category if applicable (including automatic<br/>exemption).</li> </ol>                                                                             | 10     |
|                       | AOs should only complete the Initial Assessment. DM can complete both the Initial Assessment and make a decision.                                                                                                    | ffairs |
|                       | The below map outlines the Initial Assessment and Decision Making process.                                                                                                    | me A   |

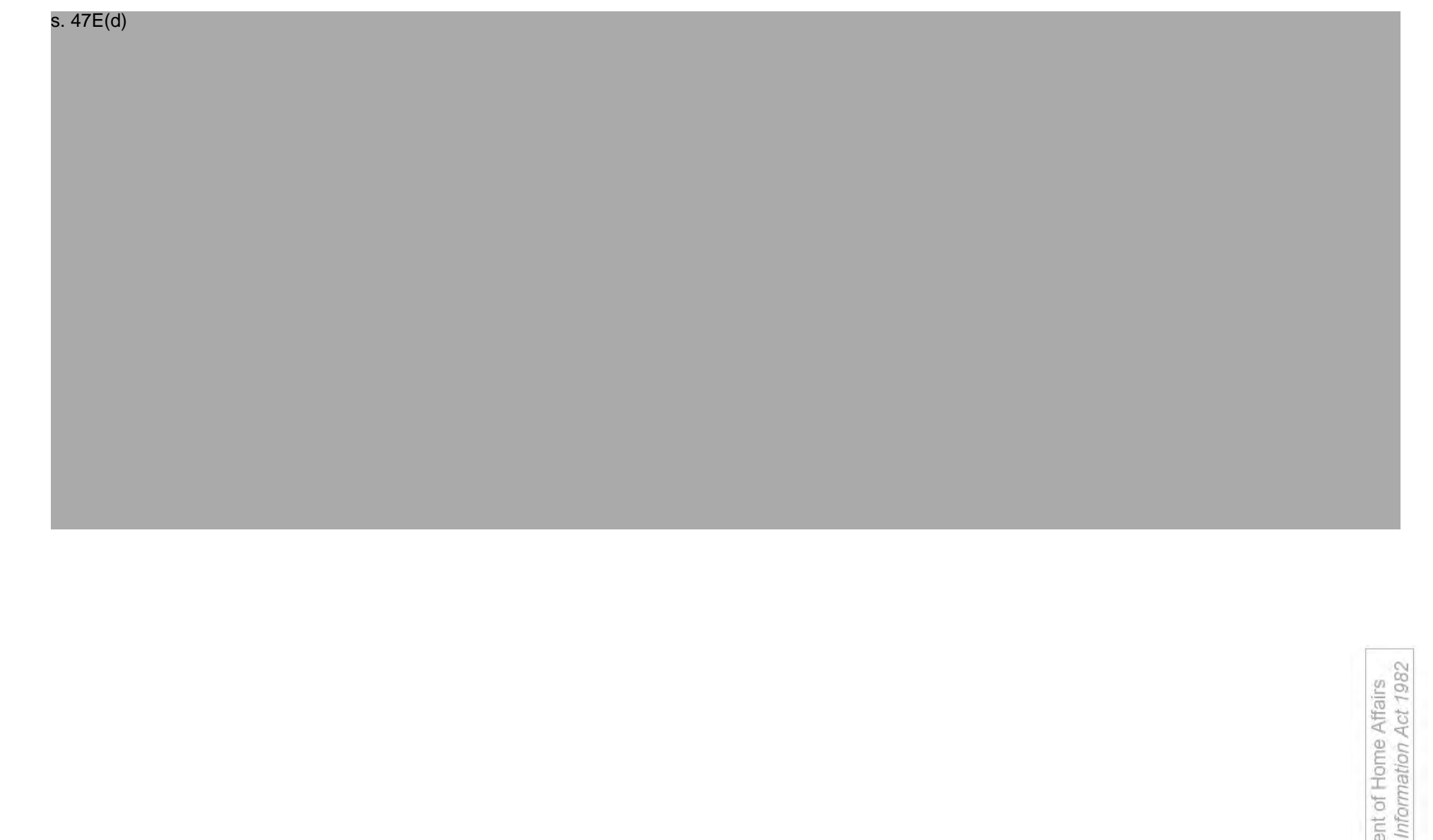

#### **Initial Assessment Process**

s. 47E(d)

| 2. Review<br>individual details | <ol> <li>Review the <i>Traveller</i> information.</li> <li>Locate each individual in ICSE or CSP.<br/>s. 47E(d)</li> </ol>                                                                                                    |
|---------------------------------|----------------------------------------------------------------------------------------------------|
|                                 | *Occasionally, an individual may not have an ICSE record. In this instance, an ICSE record may need to be created. Refer to <i>Border</i><br><i>Measures COVID-19 Fact Sheet – Creating a new client record in ICSE</i> (ADD2020/4628519) in the Processing Toolbox on <u>the Border</u><br><u>Measures SharePoint site</u> . |
|                                 |                                                                                                    |
|                                 |                                                                                                    |
|                                 |                                                                                                    |
|                                 |                                                                                                    |
|                                 | Affairs                                                                                                    |

|                               | s. 47E(d)                                                                                                    |
|-------------------------------|----------------------------------------------------------------------------------------------------|
| 3. Review the claims          |                                                                                                    |
|                               | <ol> <li>Determine if the individual meets any automatic exemption criteria or if they need to be referred to a DM or the<br/>Commissioner.</li> </ol>                                                                                                    |
|                               | 4. If the individual meets one of the automatic exemption criteria BUT they do not hold a current visa as their visa application has not been finalised, refer to <u>Awaiting visa outcome</u> .                                                                                                    |
|                               | <b>NB:</b> If the individual is currently onshore but applies for an exemption to return to Australia prior to their departure, AOs/DMs may assess the case and progress it as per standard processes. Please see <i>COVID-19 Border Measures Procedural Instruction – General, 3.1 Categories – Pre-emptive inwards travel requests</i> for further information. |
| 4. Change Enquiry<br>type (if | If the request needs to be redirected for assessment by a different team, changing the enquiry type will automatically move the request to the appropriate list. See <u>Change Enquiry Type</u> for policy guidance.                                                                                                    |
| necessary)                    | The enquiry type must be changed before the initial assessment is recorded, as some options may change. To change the enquiry type, use the drop down menu in the Portal Request details. Select the appropriate request type, delete your name from the "assigned to" field, enter a work note to explain the reason for the change, then save.                  |

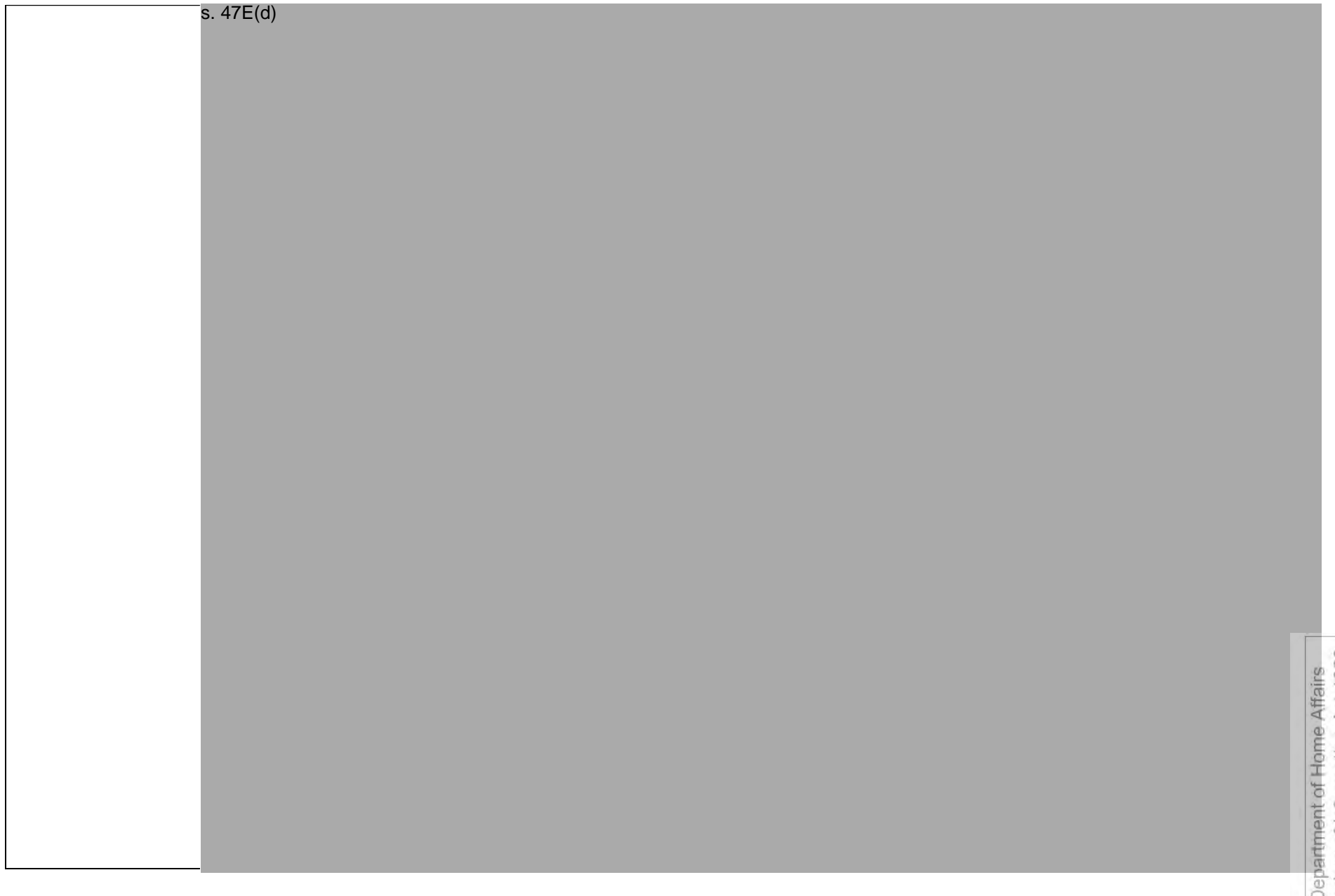

|                                                       | Initial AssessmentAssessed ExemptNot RequiredOutcomeLookupReason                                                                                                    |  |  |  |
|-------------------------------------------------------|----------------------------------------------------------------------------------------------------|--|--|--|
|                                                       | (Empty) (Empty) (Empty)                                                                                                    |  |  |  |
|                                                       | (Em Assessed Exempt Lookup ))                                                                                                    |  |  |  |
|                                                       | (Em Line and Maritime crew<br>(Empty) Approved Defence related activities                                                                                                    |  |  |  |
|                                                       | (Empty) Australian citizen or permanent resident mpty)                                                                                                    |  |  |  |
|                                                       | (Empty)<br>(Empty)<br>(Empty |  |  |  |
| 6. Conduct Initial                                    | Determine the appropriate Initial Assessment Outcome for your assessment of each individual's circumstances:                                                                                                    |  |  |  |
| each traveller                                        | <ul> <li>Not Referred: the individual has not provided <u>any</u> supporting information to be considered further using the reason<br/>Insufficient Information. Refer to <u>Travel Exemption Request – Processing Principles</u> for instruction on the notification.</li> </ul>                                                                                                    |  |  |  |
|                                                       | • <b>Assessed Exempt</b> : Individual clearly meets any of the inward automatic exemption criteria, for example, Immediate Family of an Australian citizen or permanent resident.                                                                                                    |  |  |  |
|                                                       | <ul> <li>Not Required: request not required because:</li> </ul>                                                                                                    |  |  |  |
|                                                       | <ul> <li>client has an existing approval (use <i>Duplicate Request</i> reason); OR</li> </ul>                                                                                                    |  |  |  |
|                                                       | • <b>Duplicate Request</b> : request is the <b>exact</b> duplicate of another request received for this traveller; or                                                                                                    |  |  |  |
|                                                       | • Withdrawn: client has requested a withdrawal. *Clients can withdraw requests through the Portal.                                                                                                    |  |  |  |
|                                                       | • <b>Referred for Discretion:</b> this option <b>should</b> be used if the request needs to be <b>Referred to a Decision Maker</b>                                                                                                    |  |  |  |
| 7. Select the reason<br>for the initial<br>assessment | Choose the relevant reason for your decision from the options provided in the drop down list.                                                                                                    |  |  |  |
|                                                       | 3. Assessed Exempt: select the appropriate exempt category                                                                                                    |  |  |  |
|                                                       | 4. Not Referred:                                                                                                    |  |  |  |
|                                                       | s. 47E(d)                                                                                                    |  |  |  |
|                                                       | vd bes                                                                                                    |  |  |  |
|                                                       |                                                                                                    |  |  |  |

|               | Initial Assessment                                   | ^ |
|---------------|------------------------------------------------------|---|
|               | Initial Assessment Outcome                           |   |
|               | Not Referred                                         | • |
|               | Not Referred Reason *                                |   |
|               | None                                                 |   |
|               | None                                                 |   |
|               | Does not meet guidelines                             |   |
|               | Insufficient Information                             |   |
| 5. Referred   | for discretion                                       |   |
|               | category and discretion path.                        |   |
|               | Initial Assessment                                   | ^ |
|               | Initial Assessment Outcome                           |   |
|               | Referred for Discretion                              | • |
|               | Discretionary Category 🖊                             |   |
|               |                                                      | ٩ |
|               | Recent Selections                                    |   |
|               | Compassionate and compelling                         |   |
|               | National interest / Australian Government invitation |   |
|               | Showing 1-4 of 4                                     |   |
|               | Critical medical services                            |   |
|               | Critical Skills                                      |   |
|               | Refugee and Humanitarian (Class XB) visa holders     |   |
|               | Urgent medical treatment / evacuation                |   |
|               |                                                      |   |
|               | - discustion with - Delegate on Constants in the     |   |
| 6. Select the | e aiscretion path – Delegate or Commissioner         |   |
| 6. Select the | e discretion path – Delegate or Commissioner         |   |
| 6. Select the | e discretion path – Delegate or Commissioner         |   |
| 6. Select the | e discretion path – Delegate or Commissioner         |   |

|                                                                                         | s. 47E(d)                                                                                                    |
|-----------------------------------------------------------------------------------------|----------------------------------------------------------------------------------------------------|
| 9. If applicable,<br>complete referral<br>to a Decision<br>Maker or the<br>Commissioner | <ul> <li>IMPORTANT: if required, ensure you change the <i>Enquiry type</i> in the Request prior to clicking the 'Finalise Initial Assessment' button. Refer to Change Enquiry Type.</li> <li>For any travellers in the request who are to be assessed by a Decision Maker or the Commissioner, use s. 47E(d) to record the deatils (see Step 5).</li> <li>Select <i>Referred for Discretion</i> from the <i>Initial Assessment Outcome</i> options and then</li> <li>Choose the appropriate <i>Discretionary Category</i>. NOTE: It is important to select this correctly to enable streamlined allocation processes and accurate reporting.</li> </ul>                                                                                                    |
| 10.Return to the<br>request and save<br>the record                                      | <ol> <li>Once an initial assessment has been recorded for all travellers, click <b>X</b> Return to workspace to return to the request.</li> <li>Click <i>Save</i> to update the record</li> <li>Open Request Move to a different request Save and Close Save On Hold</li> </ol>                                                                                                    |
| 11.Finalise Initial<br>Assessment                                                       | In the Request Details screen:<br>If any Travellers have been referred for discretion and you are not a decision maker, the <i>Has Discretion Referral</i> box will be ticked<br>. 47E(d)<br>Sign provide the Area of the Area of the Are |
|                                                                                         | 12 april 12 april 12             |

|                                                            | s. 4/E(d)                                                                                                    |                                                                 |
|------------------------------------------------------------|----------------------------------------------------------------------------------------------------|-----------------------------------------------------------------|
| From this point, the pr<br>Assessment O                    | ocess will change depending on the initial assessment outcome and your authorisation level.<br>fficers: If one or more travellers have been referred for discretion, no further action is required.                                                                                     |                                                                 |
| All users: If ho     Decision Make <u>Maker</u>            | ers: if one or more travellers have been referred for discretion, move straight to the required steps for <u>Assessment by Decision</u>                                                                                                    |                                                                 |
| 12.Add Client<br>Additional<br>Information (CAI)<br>note/s | <ul> <li>Record a CAI note so that the status of the request is clear to other departmental users.</li> <li>On the far right of the screen are a series of buttons, select the Response Templates button and search for "CAI" to find all templates relevant to the request.</li> </ul> | Affairs<br>Act 1982                                             |
|                                                            | 1                                                                                                    | Released by Department of Home under the Freedom of Information |

|                                                  | s. 47E(d)                                                                                                    |                                         |
|--------------------------------------------------|----------------------------------------------------------------------------------------------------|-----------------------------------------|
|                                                  | <ol> <li>From the list displayed select the relevant note for your assessment; and then click the note then click <i>Copy to Clipboard</i></li> <li>Paste the note into a Note in the CAL s. 47E(d)</li> <li>Double check against the outcomes for each traveller in the Travellers tab of the Request, to ensure you paste the correct note into each client record</li> </ol> |                                         |
|                                                  | s. 47E(d)                                                                                                    | t of Home Affairs<br>formation Act 1982 |
| 13.If request<br>finalised, send<br>notification | Once the Initial assessment is finalised the processing state of the request will change to <i>Outcome Notification</i> .<br>1. In the Request, select <i>Send Outcome Notification</i> to display the <i>Email Template</i> screen. Choose the appropriate template from the drop down list.                                                                                   | y Department<br>Freedom of Int          |
|                                                  | 14                                                                                                    | Released bunder the F                   |

| <ul> <li>Review all sections in red text, remove anything that is not applicable and change font colour to Black.</li> <li>Click Send. The system will send the correspondence was sent before finalising the request by checking the Activity history in the F<br/>Details screen. The last item should be an email that you just sent. You may need to wait a few seconds and manually refrest<br/>view (Keyboard shortcut: F5)</li> </ul>                                                                                                    | Is set toos in red text, remove anything that is not applicable and change font colour to Black. d. The system will send the correspondence was sent before finalising the request by checking the Activity history in the Request en The stort: For any need to wait a few seconds and manually refresh your bard shortcut: F5).                                                                                                    | Image: Case       See and Close       Image: Case       Image: Case <th></th> <th></th> <th></th> <th></th>                                                                                                    |                 |                                                                                                    |                                                                                                    |                |
|----------------------------------------------------------------------------------------------------|----------------------------------------------------------------------------------------------------|----------------------------------------------------------------------------------------------------|-----------------|----------------------------------------------------------------------------------------------------|----------------------------------------------------------------------------------------------------|----------------|
| <ul> <li>S. 22(1)(a)(ii)</li> <li>iii distribution of the spectra of the spectra of the</li></ul> | It sections in red text, remove anything that is not applicable and change font colour to Black.         d. The system will send the correspondence was sent before finalising the request by checking the Activity history in the Request en. The last item should be an email that you just sent. You may need to wait a few seconds and manually refresh your applicable and change for wait a few seconds and manually refresh your applicable and second to wait a few seconds and manually refresh your applicable and second to wait a few seconds and manually refresh your applicable applicable and                                                                                         | Section 2 (1/2) (2) ((i) (i) (i) (i) (i) (i) (i) (i) (i) (                                                                                                    |                 | Compose Email                                                                                                    | 🖉 seed                                                                                                    |                |
| <ul> <li>Review all sections in red text, remove anything that is not applicable and change font colour to Black.</li> <li>Click Send. The system will send the correspondence was sent before finalising the request by checking the Activity history in the F<br/>Details screen. The last item should be an email that you just sent. You may need to wait a few seconds and manually refrest<br/>view (Keyboard shortcut: F5)</li> </ul>                                                                                                    | If extended       If extended         If extended       If extended                                                                                                    | 3. Review all sections in red text, remove anything that is not applicable and change font colour to Black. 4. Click Send. The system will send the correspondence was sent before finalising the request by checking the Activity history in the Request Details screen. The last item should be an email that you just sent. You may need to wait a few seconds and manually refresh your yiew (Keyboard shortcut: F5)                                                                                                    |                 | Reply to S                                                                                                    | . 22(1)(a)(ii)                                                                                                    |                |
| <ul> <li>3. Review all sections in red text, remove anything that is not applicable and change font colour to Black.</li> <li>4. Click Send. The system will send the correspondence was sent before finalising the request by checking the Activity history in the PD betails screen. The last item should be an email that you just sent. You may need to wait a few seconds and manually refrest view (Keyboard shortcut: F5)</li> </ul>                                                                                                    | It sections in red text, remove anything that is not applicable and change font colour to Black.         d. The system will send the correspondence was sent before finalising the request by checking the Activity history in the Request en the source to any need to wait a few seconds and manually refresh your and shortcut: F5)                                                                                                    | 1. Review all sections in red text, remove anything that is not applicable and change font colour to Black. 3. Review all sections in red text, remove anything that is not applicable and change font colour to Black. 4. Click Send. The system will send the correspondence and close the Compose Email screen. NOTE: You should confirm the correspondence was sent before finalising the request by checking the Activity history in the Request Details screen. The last item should be an email that you just sent. You may need to wait a few seconds and manually refresh your view (Keyboard shortcut: F5)                                                                                                    |                 | To                                                                                                    | clientemail@example.com; Add Recipient                                                                                                    |                |
| <ul> <li>S. Review all sections in red text, remove anything that is not applicable and change font colour to Black.</li> <li>4. Click Send. The system will send the correspondence was sent before finalising the request by checking the Activity history in the FD Details screen. The last item should be an email that you just sent. You may need to wait a few seconds and manually refrest view (Keyboard shortcut: F5)</li> </ul>                                                                                                    | Il sections in red text, remove anything that is not applicable and change font colour to Black.<br>d. The system will send the correspondence and close the <i>Compose Email</i> screen.<br>should confirm the correspondence was sent before finalising the request by checking the <i>Activity</i> history in the Request<br>en . The last item should be an email that you just sent. You may need to wait a few seconds and manually refresh your<br>bar <i>Curre</i> final that you just sent. You may need to wait a few seconds and manually refresh your<br>bar and bar you just sent. You may need to wait a few seconds and manually refresh your<br>bar the system should be an email that you just sent. You may need to wait a few seconds and manually refresh your<br>bar the system should be an email that you just sent. You may need to wait a few seconds and manually refresh your<br>bar down the fourth of the second second secon | <ul> <li>S. Review all sections in red text, remove anything that is not applicable and change font colour to Black.</li> <li>Click Send. The system will send the correspondence was sent before finalising the request by checking the Activity history in the Request Details screen. The last item should be an email that you just sent. You may need to wait a few seconds and manually refresh your view (Keyboard shortcut: F5)</li> <li>Finalise Case</li> </ul>                                                                                                    |                 | Cc A                                                                                                    | Add Recipient                                                                                                    |                |
| <ul> <li>3. Review all sections in red text, remove anything that is not applicable and change font colour to Black.</li> <li>4. Click Send. The system will send the correspondence was sent before finalising the request by checking the Activity history in the FD Details screen. The last item should be an email that you just sent. You may need to wait a few seconds and manually refrest view (Keyboard shortcut: F5)</li> </ul>                                                                                                    | It sections in red text, remove anything that is not applicable and change font colour to Black.         d. The system will send the correspondence was sent before finalising the request by checking the Activity history in the Request en. The last item should be an email that you just sent. You may need to wait a few seconds and manually refresh your series and shortcut: F5)                                                                                                    | Image: Case       Image: Case                                                                                                    |                 | Bcc 5.                                                                                                    | 22(1)(a)(1).homeaffairs.gov.au; Add Recipient                                                                                                    |                |
| <ul> <li>Account of the system will send the correspondence was sent before finalising the request by checking the Activity history in the Forest and that you just sent. You may need to wait a few seconds and manually refrest view (Keyboard shortcut: F5)</li> </ul>                                                                                                    | III sections in red text, remove anything that is not applicable and change font colour to Black.         d. The system will send the correspondence and close the Compose Email screen.         should confirm the correspondence was sent before finalising the request by checking the Activity history in the Request en. The last item should be an email that you just sent. You may need to wait a few seconds and manually refresh your sard shortcut: F5)         e Case                                                                                                    | Image: State of the state of the state                                 |                 | Subject                                                                                                    | Dutcome of Travel Restriction Exemption Request for TEP0xxx Passport]xxxxx                                                                                                    |                |
| <ul> <li>3. Review all sections in red text, remove anything that is not applicable and change font colour to Black.</li> <li>4. Click Send. The system will send the correspondence was sent before finalising the request by checking the Activity history in the FD betails screen. The last item should be an email that you just sent. You may need to wait a few seconds and manually refresh view (Keyboard shortcut: F5)</li> </ul>                                                                                                    | III sections in red text, remove anything that is not applicable and change font colour to Black.         d. The system will send the correspondence was sent before finalising the request by checking the Activity history in the Request en. The last item should be an email that you just sent. You may need to wait a few seconds and manually refresh your part sent terms and source the second sent and manually refresh your part sent terms and source the second sent and manually refresh your part sent terms and sentence. <i>e Case</i>                                                                                                    | <ul> <li>S. Review all sections in red text, remove anything that is not applicable and change font colour to Black.</li> <li>Click Send. The system will send the correspondence and close the Compose Email screen.<br/>NOTE: You should confirm the correspondence was sent before finalising the request by checking the Activity history in the Request Details screen. The last item should be an email that you just sent. You may need to wait a few seconds and manually refresh your view (Keyboard shortcut: F5)</li> <li>I.Finalise Case</li> </ul>                                                                                                    |                 | Attachments                                                                                                    |                                                                                                    |                |
| <ul> <li>3. Review all sections in red text, remove anything that is not applicable and change font colour to Black.</li> <li>4. Click Send. The system will send the correspondence and close the Compose Email screen.</li> <li>NOTE: You should confirm the correspondence was sent before finalising the request by checking the Activity history in the FD Details screen. The last item should be an email that you just sent. You may need to wait a few seconds and manually refresh view (Keyboard shortcut: F5)</li> </ul>                                                                                                    | Il sections in red text, remove anything that is not applicable and change font colour to Black.<br>d. The system will send the correspondence was sent before finalising the request by checking the Activity history in the Request<br>en The last item should be an email that you just sent. You may need to wait a few seconds and manually refresh your<br>bar colour : F5)                                                                                                    | Service all sections in red text, remove anything that is not applicable and change font colour to Black.         4. Click Send. The system will send the correspondence was sent before finalising the request by checking the Activity history in the Request Details screen. The last item should be an email that you just sent. You may need to wait a few seconds and manually refresh your view (Keyboard shortcut: F5)                                                                                                    |                 | B / ¥ +                                                                                                    | Arial - 10pt - Ⅲ- ▲ - 風 - の 22                                                                                                    |                |
| Der CLERT         Index to your request for an examption from the current travel readictions for travel to Australia. Your request was for the following:         ::::::::::::::::::::::::::::::::::::                                                                                                    | Bear CLENT     Indexess     Indexess                                        | Click Finalise Case     Click Finalise Case     Click Finalise Case     Click Finalise Case     Click Finalise Case     Click Finalise Case     Click Finalise Case     Click Finalise Case     Click Finalise Case     Click Finalise Case     Click Finalise Case     Click Finalise Case     Click Finalise Case     Click Finalise Case                                                                                                    |                 |                                                                                                    | E I I I I I I Change font colour                                                                                                    |                |
| Constraints of the second second       | Conservation     Conservation     C                                     | Click Finalise Case     Click Finalise Case     Send Outcome Notification     Finalise Case     Send Outcome Notification     Finalise Case                                                                                                    |                 | Dear CLIENT<br>I refer to your request for<br>travellers                                                                                                    | an exemption from the current travel restrictions for travel to Australia. Your request was for the following                                                                                                    |                |
| Your request has been assessed as meeting the following exemption citeria:         • Immediate family member of Australian Citizen or permanent resident         Consideration for a discretionary exemption by the ABE Commissioner is not courted in this instance.         This advice has been recorded in our systems and your to guarantee entry in to Australia in accordance with usual vise and border requirements.         There is no documentation I can provide you to guarantee entry in to Australia is visa system is electronic and your details and exemption are recorded.         3. Review all sections in red text, remove anything that is not applicable and change font colour to Black.         4. Click Send. The system will send the correspondence and close the Compose Email screen.         NOTE: You should confirm the correspondence was sent before finalising the request by checking the Activity history in the FD Details screen. The last item should be an email that you just sent. You may need to wait a few seconds and manually refresh view (Keyboard shortcut: F5)                                                                                                    | Vour request has been assessed as meeting the following exemption citeria:         • Immediate family member of Australian Citizen or permanant resident         Consideration for a discretionary exemption by the <u>AEC</u> Commissioner is not required in this instance.         This advices has been recorded in our systems and you may travel to Australia in accordance with usual visa and border requirements.         There is no documentation if can provide you to guarantee entry in to Australia - Australia is visa system is electronic and your details and exemption are recorded.         Il sections in red text, remove anything that is not applicable and change font colour to Black. <i>d</i> . The system will send the correspondence and close the <i>Compose Email</i> screen.         should confirm the correspondence was sent before finalising the request by checking the <i>Activity</i> history in the Request en. The last item should be an email that you just sent. You may need to wait a few seconds and manually refresh your bard shortcut: F5) <i>e Case</i>                                                                                                    | Ver request has been assessed as meeting the following samption orbital:         • Imaddus family member of Australian Citizen or permanent resided:         Consideration by the AEF Commissions in the AEF Commissions in the decrinor: and your details and poder requirements.         • A for bas been recorded.         • A click Send. The system will send the correspondence and close the Compose Email screen.         NOTE: You should confirm the correspondence was sent before finalising the request by checking the Activity history in the Request Details screen. The last item should be an email that you just sent. You may need to wait a few seconds and manually refresh your view (Keyboard shortcut: F5) <b>1.Finalise Case</b> Click Finalise Case                                                                                                    |                 | CLIENT1     CLIENT2                                                                                                    |                                                                                                    |                |
| <ul> <li>Immediate family meeting in the top manner resident</li> <li>Immediate family meeting in the Australian Citizen or prevament resident</li> <li>Consideration for a discretionary exemption by the AgE Commissioner is not required in this instance.</li> <li>This advice has been recorded in our systems and you may travel to Australia in accordance with usual visa and border requirements.<br/>There is no documentation 1 can provide you to guarantee entry in to Australia - Australia's visa system is electronic and your details and exemption are recorded.</li> <li>Review all sections in red text, remove anything that is not applicable and change font colour to Black.</li> <li>Click Send. The system will send the correspondence and close the Compose Email screen.</li> <li>NOTE: You should confirm the correspondence was sent before finalising the request by checking the Activity history in the FD Details screen. The last item should be an email that you just sent. You may need to wait a few seconds and manually refresh view (Keyboard shortcut: F5)</li> </ul>                                                                                                    | Ill sections in red text, remove anything that is not applicable and change font colour to Black. d. The system will send the correspondence and close the Compose Email screen. should confirm the correspondence was sent before finalising the request by checking the Activity history in the Request en. The last item should be an email that you just sent. You may need to wait a few seconds and manually refresh your bard shortcut: F5)                                                                                                    |                                                                                                    |                 |                                                                                                    |                                                                                                    |                |
| Consideration for a discretionary exemption by the <u>ABF</u> Commissioner is not required in this instance.<br>This advice has been recorded in our systems and you may travel to Australia - Australia's visa and border requirements.<br>The is not approved you to guarantee entry in to Australia - Australia's visa system is electronic and your details and<br>average to in documentation I can provide you to guarantee entry in to Australia - Australia's visa system is electronic and your details and<br>average to any thing that is not applicable and change font colour to Black.<br>4. Click Send. The system will send the correspondence and close the Compose Email screen.<br>NOTE: You should confirm the correspondence was sent before finalising the request by checking the Activity history in the F<br>Details screen. The last item should be an email that you just sent. You may need to wait a few seconds and manually refresh<br>view (Keyboard shortcut: F5)                                                                                                    | Consideration for a discretionary exemption by the <u>ABE</u> Commissioner is not required in this instance.<br>This advice has been recorded in our systems and you may tavel to Australia in accordance with usual vise and border requirements.<br>There is no documentation 1 can provide you to guarantee entry in to Australia - Australia's vise a system is electronic and your details, and<br>avemption are recorded.<br>Il sections in red text, remove anything that is not applicable and change font colour to Black.<br>d. The system will send the correspondence and close the <i>Compose Email</i> screen.<br>should confirm the correspondence was sent before finalising the request by checking the <i>Activity</i> history in the Request<br>en. The last item should be an email that you just sent. You may need to wait a few seconds and manually refresh your<br>bard shortcut: F5)<br><i>e Case</i>                                                                                                    | Consideration for a discretation by the <u>AEE</u> Commissioner is not regulated in this instance.     The do not back the back them recorded is our systems and you may barry in to Australia in accordance with used and backer requirements.     The do not back them recorded.     3. Review all sections in red text, remove anything that is not applicable and change font colour to Black.     4. Click Send. The system will send the correspondence and close the Compose Email screen.     NOTE: You should confirm the correspondence was sent before finalising the request by checking the Activity history in the Request Details screen. The last item should be an email that you just sent. You may need to wait a few seconds and manually refresh your view (Keyboard shortcut: F5)      Send Outcome Notification Finalise Case     Move Attachments Save and Close Save                                                                                                    |                 | Your request has been at<br>Immediate fam                                                                                                    | ssessed as meeting the totowing exemption criteria:<br>nily member of Australian Citizen or permanent resident                                                                                                    |                |
| <ul> <li>3. Review all sections in red text, remove anything that is not applicable and change font colour to Black.</li> <li>4. Click Send. The system will send the correspondence and close the Compose Email screen.</li> <li>NOTE: You should confirm the correspondence was sent before finalising the request by checking the Activity history in the F<br/>Details screen. The last item should be an email that you just sent. You may need to wait a few seconds and manually refresh<br/>view (Keyboard shortcut: F5)</li> </ul>                                                                                                    | Il sections in red text, remove anything that is not applicable and change font colour to Black.<br>d. The system will send the correspondence and close the Compose Email screen.<br>should confirm the correspondence was sent before finalising the request by checking the Activity history in the Request<br>en. The last item should be an email that you just sent. You may need to wait a few seconds and manually refresh your<br>bard shortcut: F5)<br>e Case                                                                                                    | 3. Review all sections in red text, remove anything that is not applicable and change font colour to Black.     4. Click Send. The system will send the correspondence and close the Compose Email screen.     NOTE: You should confirm the correspondence was sent before finalising the request by checking the Activity history in the Request     Details screen. The last item should be an email that you just sent. You may need to wait a few seconds and manually refresh your     view (Keyboard shortcut: F5)      Elick Finalise Case     Send Outcome Notification     Finalise Case     Move Attachments     Save and Close     Save                                                                                                    |                 | Consideration for a discre                                                                                                    | etionary exemption by the ABE Commissioner is not required in this instance.                                                                                                    |                |
| <ul> <li>3. Review all sections in red text, remove anything that is not applicable and change font colour to Black.</li> <li>4. Click Send. The system will send the correspondence and close the Compose Email screen.</li> <li>NOTE: You should confirm the correspondence was sent before finalising the request by checking the Activity history in the F Details screen. The last item should be an email that you just sent. You may need to wait a few seconds and manually refresh view (Keyboard shortcut: F5)</li> </ul>                                                                                                    | Il sections in red text, remove anything that is not applicable and change font colour to Black.<br>d. The system will send the correspondence and close the <i>Compose Email</i> screen.<br>should confirm the correspondence was sent before finalising the request by checking the <i>Activity</i> history in the Request<br>en. The last item should be an email that you just sent. You may need to wait a few seconds and manually refresh your<br>pard shortcut: F5)<br><i>e Case</i>                                                                                                    | <ul> <li>3. Review all sections in red text, remove anything that is not applicable and change font colour to Black.</li> <li>4. Click Send. The system will send the correspondence and close the Compose Email screen.</li> <li>NOTE: You should confirm the correspondence was sent before finalising the request by checking the Activity history in the Request Details screen. The last item should be an email that you just sent. You may need to wait a few seconds and manually refresh your view (Keyboard shortcut: F5)</li> <li>Finalise Case</li> <li>Send Outcome Notification Finalise Case</li> </ul>                                                                                                    |                 | This advice has been rec<br>There is no documentatic<br>exemption are recorded.                                                                                                    | corded in our systems and you may travel to Australia in accordance with usual visa and border requirements.<br>on I can provide you to guarantee entry in to Australia – Australia's visa system is electronic and your details and                                            |                |
| <ul> <li>3. Review all sections in red text, remove anything that is not applicable and change font colour to Black.</li> <li>4. Click Send. The system will send the correspondence and close the Compose Email screen.</li> <li>NOTE: You should confirm the correspondence was sent before finalising the request by checking the Activity history in the F<br/>Details screen. The last item should be an email that you just sent. You may need to wait a few seconds and manually refrest<br/>view (Keyboard shortcut: F5)</li> </ul>                                                                                                    | Il sections in red text, remove anything that is not applicable and change font colour to Black.<br>d. The system will send the correspondence and close the <i>Compose Email</i> screen.<br>should confirm the correspondence was sent before finalising the request by checking the <i>Activity</i> history in the Request<br>en. The last item should be an email that you just sent. You may need to wait a few seconds and manually refresh your<br>pard shortcut: F5)<br><i>e Case</i>                                                                                                    | <ul> <li>3. Review all sections in red text, remove anything that is not applicable and change font colour to Black.</li> <li>4. Click Send. The system will send the correspondence and close the Compose Email screen.</li> <li>NOTE: You should confirm the correspondence was sent before finalising the request by checking the Activity history in the Request Details screen. The last item should be an email that you just sent. You may need to wait a few seconds and manually refresh your view (Keyboard shortcut: F5)</li> <li>Finalise Case</li> <li>Click Finalise Case</li> <li>Send Outcome Notification</li> </ul>                                                                                                    |                 |                                                                                                    |                                                                                                    |                |
| 4. Click Send. The system will send the correspondence and close the Compose Email screen. NOTE: You should confirm the correspondence was sent before finalising the request by checking the Activity history in the F Details screen. The last item should be an email that you just sent. You may need to wait a few seconds and manually refresh view (Keyboard shortcut: F5)                                                                                                    | d. The system will send the correspondence and close the <i>Compose Email</i> screen.<br>should confirm the correspondence was sent before finalising the request by checking the <i>Activity</i> history in the Request<br>en. The last item should be an email that you just sent. You may need to wait a few seconds and manually refresh your<br>pard shortcut: F5)<br><i>e Case</i>                                                                                                    | <ul> <li>4. Click Send. The system will send the correspondence and close the Compose Email screen.</li> <li>NOTE: You should confirm the correspondence was sent before finalising the request by checking the Activity history in the Request Details screen. The last item should be an email that you just sent. You may need to wait a few seconds and manually refresh your view (Keyboard shortcut: F5)</li> <li>Finalise Case</li> <li>Click Finalise Case</li> <li>Send Outcome Notification</li> </ul>                                                                                                    |                 | 3. Review all sections in red text, remove anyt                                                                                                    | thing that is not applicable and change font colour to Black                                                                                                    |                |
| NOTE: You should confirm the correspondence was sent before finalising the request by checking the <i>Activity</i> history in the F<br>Details screen. The last item should be an email that you just sent. You may need to wait a few seconds and manually refrest<br>view (Keyboard shortcut: F5)                                                                                                    | should confirm the correspondence was sent before finalising the request by checking the <i>Activity</i> history in the Request<br>en. The last item should be an email that you just sent. You may need to wait a few seconds and manually refresh your<br>pard shortcut: F5)<br><i>e Case</i>                                                                                                    | NOTE: You should confirm the correspondence was sent before finalising the request by checking the Activity history in the Request Details screen. The last item should be an email that you just sent. You may need to wait a few seconds and manually refresh your view (Keyboard shortcut: F5)         1.Finalise Case       Click Finalise Case         Send Outcome Notification       Finalise Case                                                                                                    |                 |                                                                                                    | thing that is not applicable and change fort colour to black.                                                                                                    |                |
| Details screen. The last item should be an email that you just sent. You may need to wait a few seconds and manually refrest view (Keyboard shortcut: F5)                                                                                                    | en. The last item should be an email that you just sent. You may need to wait a few seconds and manually refresh your bard shortcut: F5)                                                                                                    | NOTE: You should confirm the correspondence was sent before finalising the request by checking the Activity history in the Request Details screen. The last item should be an email that you just sent. You may need to wait a few seconds and manually refresh your view (Keyboard shortcut: F5)         4.Finalise Case       Click Finalise Case         Send Outcome Notification       Finalise Case         Move Attachments       Save and Close                                                                                                    |                 | 4. Click <i>Send</i> . The system will send the corresp                                                                                                    | pondence and close the <i>Compose Email</i> screen.                                                                                                    |                |
| view (Keyboard shortcut: F5)                                                                                                    | pard shortcut: F5)                                                                                                    | 4.Finalise Case       Click Finalise Case         Send Outcome Notification       Finalise Case                                                                                                    |                 | 4. Click <i>Send</i> . The system will send the correspondence                                                                                                    | pondence and close the <i>Compose Email</i> screen.                                                                                                    |                |
| view (Reyboard shortcut, 15)                                                                                                    | e Case                                                                                                    | 1.Finalise Case       Click Finalise Case         Send Outcome Notification       Finalise Case         Move Attachments       Save and Close                                                                                                    |                 | 4. Click <i>Send</i> . The system will send the corresp<br>NOTE: You should confirm the correspondence                                                                                                    | pondence and close the <i>Compose Email</i> screen.<br>ce was sent before finalising the request by checking the <i>Activity</i> history in the Re                                                                                                    | equest         |
|                                                                                                    | e Case                                                                                                    | 4.Finalise Case           Send Outcome Notification         Finalise Case   Move Attachments Save and Close Save                                                                                                    |                 | 4. Click Send. The system will send the correspondence<br>NOTE: You should confirm the correspondence<br>Details screen. The last item should be an ema                                                                                                    | pondence and close the <i>Compose Email</i> screen.<br>ce was sent before finalising the request by checking the <i>Activity</i> history in the Re<br>ail that you just sent. You may need to wait a few seconds and manually refresh                                           | equest<br>your |
| 4 Finalise Case Click Finalise Case                                                                                                    |                                                                                                    | Send Outcome Notification     Finalise Case     Move Attachments     Save and Close     Save                                                                                                    |                 | 4. Click <i>Send</i> . The system will send the correspondence<br><b>NOTE:</b> You should confirm the correspondence<br>Details screen. The last item should be an ema<br>view (Keyboard shortcut: F5)                                                                                                    | pondence and close the <i>Compose Email</i> screen.<br>The was sent before finalising the request by checking the <i>Activity</i> history in the Re<br>ail that you just sent. You may need to wait a few seconds and manually refresh                                          | equest<br>your |
|                                                                                                    |                                                                                                    | Send Outcome Notification Finalise Case Move Attachments Save and Close Save                                                                                                    | 4 Finalise Case | 4. Click Send. The system will send the correspondence<br>NOTE: You should confirm the correspondence<br>Details screen. The last item should be an emain<br>view (Keyboard shortcut: F5)                                                                                                    | pondence and close the <i>Compose Email</i> screen.<br>The was sent before finalising the request by checking the <i>Activity</i> history in the Re<br>ail that you just sent. You may need to wait a few seconds and manually refresh                                          | equest<br>your |
| Send Outcome Notification Finalise Case Move Attachments Save and Close Save ····                                                                                                    | come Notification Finalise Case Move Attachments Save and Close Save                                                                                                    | Send outcome nouncation in an and a state of the state of the state of | 4.Finalise Case | 4. Click <i>Send</i> . The system will send the corresp<br>NOTE: You should confirm the correspondence<br>Details screen. The last item should be an ema<br>view (Keyboard shortcut: F5)<br>Click <i>Finalise Case</i>                                                                                                    | pondence and close the <i>Compose Email</i> screen.<br>The was sent before finalising the request by checking the <i>Activity</i> history in the Re<br>ail that you just sent. You may need to wait a few seconds and manually refresh                                          | equest<br>your |
| A = A = A = A = A = A = A = A = A = A =                                                                                                    | AND AND ADD ADD ADD ADD ADD ADD ADD ADD                                                                                                    |                                                                                                    | 4.Finalise Case | <ul> <li>4. Click Send. The system will send the correspondence</li> <li>NOTE: You should confirm the correspondence</li> <li>Details screen. The last item should be an email view (Keyboard shortcut: F5)</li> <li>Click Finalise Case</li> </ul>                                                                                                    | pondence and close the <i>Compose Email</i> screen.<br>The was sent before finalising the request by checking the <i>Activity</i> history in the Re<br>ail that you just sent. You may need to wait a few seconds and manually refresh                                          | equest<br>your |
|                                                                                                    |                                                                                                    |                                                                                                    | 4.Finalise Case | 4. Click Send. The system will send the correspondence         NOTE: You should confirm the correspondence         Details screen. The last item should be an email view (Keyboard shortcut: F5)         Click Finalise Case         Send Outcome Notification                                                                                                    | pondence and close the <i>Compose Email</i> screen.<br>ce was sent before finalising the request by checking the <i>Activity</i> history in the Re<br>ail that you just sent. You may need to wait a few seconds and manually refresh                                           | equest<br>your |
|                                                                                                    |                                                                                                    |                                                                                                    | I.Finalise Case | <ul> <li>4. Click Send. The system will send the correspondence NOTE: You should confirm the correspondence Details screen. The last item should be an emarking view (Keyboard shortcut: F5)</li> <li>Click Finalise Case Send Outcome Notification Finalise Case Model</li> </ul>                                                                                                    | pondence and close the <i>Compose Email</i> screen.<br>ce was sent before finalising the request by checking the <i>Activity</i> history in the Re<br>ail that you just sent. You may need to wait a few seconds and manually refresh                                           | equest<br>your |
|                                                                                                    |                                                                                                    |                                                                                                    | 4.Finalise Case | <ul> <li>4. Click Send. The system will send the correspondence Details screen. The last item should be an emarked wiew (Keyboard shortcut: F5)</li> <li>Click Finalise Case Send Outcome Notification Finalise Case Model</li> </ul>                                                                                                    | pondence and close the <i>Compose Email</i> screen.<br>The was sent before finalising the request by checking the <i>Activity</i> history in the Re<br>ail that you just sent. You may need to wait a few seconds and manually refresh<br>we Attachments Save and Close Save    | equest<br>your |
|                                                                                                    |                                                                                                    |                                                                                                    | 4.Finalise Case | <ul> <li>4. Click Send. The system will send the correspondence Details screen. The last item should be an emary view (Keyboard shortcut: F5)</li> <li>Click Finalise Case Send Outcome Notification Finalise Case Model</li> </ul>                                                                                                    | pondence and close the <i>Compose Email</i> screen.<br>we was sent before finalising the request by checking the <i>Activity</i> history in the Re<br>ail that you just sent. You may need to wait a few seconds and manually refresh<br>we Attachments Save and Close Save     | equest<br>your |
|                                                                                                    |                                                                                                    |                                                                                                    | 4.Finalise Case | <ul> <li>4. Click Send. The system will send the correspondence Details screen. The last item should be an emark view (Keyboard shortcut: F5)</li> <li>Click Finalise Case Send Outcome Notification Finalise Case Model</li> </ul>                                                                                                    | pondence and close the <i>Compose Email</i> screen.<br>we was sent before finalising the request by checking the <i>Activity</i> history in the Re<br>ail that you just sent. You may need to wait a few seconds and manually refresh<br>we Attachments Save and Close Save     | equest<br>your |
|                                                                                                    |                                                                                                    |                                                                                                    | 4.Finalise Case | <ul> <li>4. Click Send. The system will send the correspondence Details screen. The last item should be an emark view (Keyboard shortcut: F5)</li> <li>Click Finalise Case Send Outcome Notification Finalise Case Model</li> </ul>                                                                                                    | pondence and close the <i>Compose Email</i> screen.<br>ce was sent before finalising the request by checking the <i>Activity</i> history in the Re<br>ail that you just sent. You may need to wait a few seconds and manually refresh<br>we Attachments Save and Close Save     | equest<br>your |
|                                                                                                    |                                                                                                    |                                                                                                    | 4.Finalise Case | <ul> <li>4. Click Send. The system will send the correspondence Details screen. The last item should be an emarking will be an emarking (Keyboard shortcut: F5)</li> <li>Click Finalise Case</li> <li>Send Outcome Notification Finalise Case Model</li> </ul>                                                                                                    | pondence and close the <i>Compose Email</i> screen.<br>ce was sent before finalising the request by checking the <i>Activity</i> history in the Re<br>ail that you just sent. You may need to wait a few seconds and manually refresh<br>we Attachments Save and Close Save     | equest<br>your |
|                                                                                                    |                                                                                                    |                                                                                                    | 4.Finalise Case | <ul> <li>4. Click Send. The system will send the correspondence Details screen. The last item should be an emarked with the correspondence Details screen. The last item should be an emarked with the correspondence of the state of the state</li></ul> | pondence and close the <i>Compose Email</i> screen.<br>The was sent before finalising the request by checking the <i>Activity</i> history in the Re<br>ail that you just sent. You may need to wait a few seconds and manually refresh<br>we Attachments Save and Close Save    | equest<br>your |
|                                                                                                    |                                                                                                    |                                                                                                    | 4.Finalise Case | <ul> <li>4. Click Send. The system will send the correspondence Details screen. The last item should be an emary view (Keyboard shortcut: F5)</li> <li>Click Finalise Case Send Outcome Notification Finalise Case Model</li> </ul>                                                                                                    | pondence and close the <i>Compose Email</i> screen.<br>se was sent before finalising the request by checking the <i>Activity</i> history in the Re<br>ail that you just sent. You may need to wait a few seconds and manually refresh<br>we Attachments Save and Close Save     | equest<br>your |
|                                                                                                    |                                                                                                    |                                                                                                    | 4.Finalise Case | <ul> <li>4. Click Send. The system will send the correspondence Details screen. The last item should be an emark view (Keyboard shortcut: F5)</li> <li>Click Finalise Case Send Outcome Notification Finalise Case Mode the system will send the correspondence of the system of the system will be an emark of the system. The last item should be an emark of the system of the system of the system of the system of the system. The last item should be an emark of the system. The last item should be an emark of the system. The last item should be an emark of the system. The last item should be an emark of the system. The last item should be an emark of the system. The system of the system of the system. The system of the system of the system. The system of the system of the system of the system. The system of the system of the system. The system of the system of the system of the system. The system of the system of the system of the system. The system of the system of the system. The system of the system of the system of the system. The system of the system of the system of the system of the system. The system of the system of the system of the system. The system of the system of the system of the system. The system of the system of the system of the system of the system of the system. The system of the system of the system of the system of the system. The system of the system of th</li></ul>           | pondence and close the <i>Compose Email</i> screen.<br>we was sent before finalising the request by checking the <i>Activity</i> history in the Re<br>ail that you just sent. You may need to wait a few seconds and manually refresh<br>we Attachments Save and Close Save ••• | equest<br>your |
|                                                                                                    | 15                                                                                                    | 15                                                                                                    | 4.Finalise Case | <ul> <li>4. Click Send. The system will send the correspondence Details screen. The last item should be an emark view (Keyboard shortcut: F5)</li> <li>Click Finalise Case Send Outcome Notification Finalise Case Model</li> </ul>                                                                                                    | pondence and close the <i>Compose Email</i> screen.<br>e was sent before finalising the request by checking the <i>Activity</i> history in the Re<br>ail that you just sent. You may need to wait a few seconds and manually refresh<br>we Attachments Save and Close Save •••  | eques<br>your  |

## Assessment by Decision Maker

| 15. Decision Maker<br>assesses a                   | Requests that have been triaged by AO and have one or more travellers that require a discretionary determination will appear in the <i>Queued for Consideration</i> list.                                          |            |  |  |  |  |
|----------------------------------------------------|----------------------------------------------------------------------------------------------------|------------|--|--|--|--|
| Queued for<br>Consideration<br>request             | <ol> <li>Assign a case to yourself (Travel Exemptions Portal Use guide – ADD2021/655400). *Some Team Leads assign cases to their<br/>team members</li> </ol>                                                       |            |  |  |  |  |
|                                                    | 2. In the request record review the Summary for decision makers provided by the AO.                                                                                                    |            |  |  |  |  |
|                                                    | 3. Assess the claims against the policy guidelines.                                                                                                    |            |  |  |  |  |
|                                                    | 4. If you are satisfied to either approve or refuse the exemption request, move to Step 16 below.                                                                                                    |            |  |  |  |  |
|                                                    | 5. If you decide that the request requires assessment by the Commissioner, follow these steps:                                                                                                    |            |  |  |  |  |
|                                                    | a. Add a note to the Summary for decision makers section explaining why it needs to be assessed by the Commissioner.                                                                                               |            |  |  |  |  |
|                                                    | b. Review the Summary for Decision Makers to ensure it is written and formatted in an appropriate manner for the Commissioner to read.                                                                             |            |  |  |  |  |
|                                                    | c. Change the Discretion Path to Commissioner and Save the request.                                                                                                    |            |  |  |  |  |
| 16. Record your decision                           | • Consider the claims against the guidance provided in the policy documents to determine if the individual meets grounds for an exemption.                                                                         | 1          |  |  |  |  |
|                                                    | • <b>IMPORTANT:</b> if you are an APS6 DM, before you approve a request you must discuss the request with an EL1 or EL2 and you must note this in the assessment.                                                  |            |  |  |  |  |
|                                                    | Once you have reached a decision, record a Determination Outcome and Determination Notes for each traveller in the s. 47E(d) screen. Refer to step 5 for the options of how to record the decision using s. 47E(d) | 0          |  |  |  |  |
| 17.Return to the<br>request and save<br>the record | 1. Once a Determination Outcome has been recorded for all applicable travellers, click Return to workspace to return to the request.                                                                               | on Act 198 |  |  |  |  |
|                                                    | 2. Click <i>Save</i> to update the record                                                                                                    | matic      |  |  |  |  |
|                                                    | Open Request Move to a different request Save and Close Save On Hold                                                                                                    | if Infor   |  |  |  |  |
| 18.Complete<br>request<br>processing               | Follow steps 12 to 14 to finalise the request.                                                                                                    | Freedom D  |  |  |  |  |
| L                                                  |                                                                                                    | under the  |  |  |  |  |

#### Assessment by the ABF Commissioner

| Canberra Border Measures team<br>progresses steps | Requests that have been triaged by AOs and DMs for the Commissioner, will appear in the <i>Commissioner</i> > <i>Queued for sending</i> list.                                                                                                    |
|---------------------------------------------------|----------------------------------------------------------------------------------------------------|
|                                                   | The Border Measures team will then Generate the Determination Template and refer the request to the Commissioner. The Border Measures team will finalise the request (send outcome notification and record CAI note) when a decision has been made by the Commissioner. |

#### Awaiting visa outcome

| Description                              | The process for managing requests where an individual's visa application has not been finalised varies depending or the type of request they have lodged. Detailed process steps are included in the following sections, however broad the differences are:                                                                                                    | ו<br>y                      |
|------------------------------------------|----------------------------------------------------------------------------------------------------|-----------------------------|
|                                          | • Immediate Family of an Australian citizen or permanent resident OR Usually Resident NZ citizen: individuals are usually required to hold a visa prior to the exemption being finalised. However, if the client has a visa application in process, you can approve the request without the visa being approved and advise the processing office that a travel exemption has been approved as per the below steps. The notification template 'Assessed Exempt – No Visa Held' should be used in these instances. |                             |
|                                          | • <b>Compelling and Compassionate:</b> individuals are required to hold a visa prior to approval of a travel exemption. Contact the processing office regarding the visa application as per the below steps. If the processing office does not respond within 48 hours or the visa is refused, the exemption request cannot be approved.                                                                                                    | i                           |
|                                          | Critical Skills: these individuals are not required to have a visa prior to the approval of an exemption. Refer to <a href="https://covid19.homeaffairs.gov.au/critical-skills-and-sectors">https://covid19.homeaffairs.gov.au/critical-skills-and-sectors</a>                                                                                                    | 982                         |
| Compelling & Compassionate Process steps | Follow this process if you have assessed that the client meets the guidelines for compelling and compassionate reasons, but the individual's visa has not been finalised:                                                                                                    | on Act 1                    |
|                                          | . 47E(d)                                                                                                    | er the Freedom of Informati |
|                                          |                                                                                                    | unde                        |

|                                     | s. 47E(d) |      |
|-------------------------------------|-----------|------|
|                                     |           |      |
|                                     |           |      |
|                                     |           |      |
|                                     |           |      |
|                                     |           |      |
|                                     |           |      |
|                                     |           |      |
|                                     |           |      |
|                                     |           |      |
|                                     |           |      |
|                                     |           |      |
|                                     |           |      |
|                                     |           |      |
|                                     |           |      |
|                                     |           |      |
|                                     |           |      |
|                                     |           |      |
|                                     |           |      |
|                                     |           |      |
|                                     |           |      |
|                                     |           |      |
|                                     |           |      |
|                                     |           |      |
|                                     |           |      |
|                                     |           |      |
|                                     |           |      |
|                                     |           |      |
|                                     |           |      |
|                                     |           |      |
|                                     |           | N    |
|                                     |           | S 38 |
|                                     |           | t 1  |
|                                     |           | Ac   |
|                                     |           | ne   |
|                                     |           | lor  |
|                                     |           | f F  |
| Immodiate family & Heyally Posident |           | for  |
|                                     |           | en   |
| NZ Process steps:                   |           | of   |
|                                     |           | m    |
|                                     |           | )ep  |
|                                     |           | V D  |
|                                     |           | QL   |

Released under the

|           | S. 47E(0)                     |                                    |
|-----------|-------------------------------|------------------------------------|
| s. 47E(d) |                               |                                    |
|           | by Department of Home Affairs | he Freedom of Information Act 1982 |
|           | 1900<br>2                     | under the                          |

|                                | Officer signature block                                                                                                    |
|--------------------------------|----------------------------------------------------------------------------------------------------|
| Critical Skills Process steps: | An individual making a request under the critical skills or critical sector category does not need to hold or have applied for a visa at the time of requesting an inward travel exemption, or at the time of approval of an inwards travel exemption.                                                                                                    |
|                                | Where a travel exemption request has been approved <u>AND</u> the visa application remains un-finalised, the Critical Skills Exemption Team (CSET) team will run a report daily – stored at <b>ADD2020/3612453.</b> The purpose of this reporting is to align critical skills exemption and visa processing to assist delivery teams to identify and prioritise the finalisation of the visa application once a travel exemption has been approved. |
|                                | If a visa has been granted prior to lodgement of the travel exemption request, no further action is required as the client will been notified accordingly.                                                                                                    |
| Visa Applied template          | s. 47E(d)                                                                                                    |
|                                | ased by Department of Home Affairs                                                                                                    |
|                                | 20 apun                                                                                                    |

## Change Enquiry Type

| Portal Principles | <ul> <li>If you are not trained in assessing the enquiry type that a request should be considered under, OR you are going to finalise the request under a different enquiry type to which it was lodged, follow these steps:</li> <li>1. Make a note in the Request <i>Work Notes (Private)</i> space explaining why the request should be/has been considered under the different Enquiry type. Choose to <i>Post the Work notes (Private)</i> so that other internal users can see it.</li> </ul> |
|-------------------|----------------------------------------------------------------------------------------------------|
|                   | Work notes (Private) Type your Work notes (Private) here Post Work hotes (Private) 2. In the Request record, use the drop down in the Enquiry Type* field to select the new enquiry type.                                                                                                    |
|                   | Enquiry Type 🔺                                                                                                    |
|                   | Compelling or Compassionate 🔹                                                                                                    |
|                   | <ol> <li>Remove your name from the Assigned to field and Save the request.</li> <li>All travellers within the request will change to the new enquiry type and the case will flow to the appropriate processing area for consideration.</li> </ol>                                                                                                    |

## **Escalations and Complaints**

| Client requires escalation or | Also refer to guidance in the Procedural Instructions relating to escalating requests.                                                                                                    |
|-------------------------------|----------------------------------------------------------------------------------------------------|
| complains about their outcome | <b>AOs:</b> If there are genuine reasons for a client's request to be escalated to a DM or the Commissioner, escalate the email to an EL1.                                                                                                    |
|                               | Examples of escalations include, but are not limited to: threats of self-harm, high profile cases (including media personalities, clients involved in a high profile event/incident), surrogacy, IVF or adoption related requests, requests including objectionable or offensive material, media attention, significant integrity issues and representations from a Minister's office. |
|                               | Client complaints - especially regarding decisions - should also be escalated to an APS6 or EL1. Complaints may include a request to appeal the decision. If unsure, discuss with an EL1.                                                                                                    |